This sheet provides a quick reference to keyboard shortcuts, on screen buttons and Status Icons that are used within Cisco Unified Attendant Console Compact Edition.

# **Quick Keys**

#### **Region Navigation**

| Key   | Function                                                                                                    |
|-------|----------------------------------------------------------------------------------------------------|
| Alt^M | Navigate to the My Phone pane.                                                                                      |
| Alt^S | Navigate to the Search filter box in the<br>Contact Directory pane.                                                 |
|       | This area also becomes the focus when you<br>start to type either alpha or numerics<br>anywhere within the product. |
| Alt^C | Navigate to Contact Directory                                                                                       |
|       | This area can also be accessed by pressing the down key from the search box.                                        |

Navigation within each section can then be done by using the up/down/side arrows, or the mouse scroller.

#### My Phone [Alt^M]

| Key    | Function                                                                                                    |
|--------|----------------------------------------------------------------------------------------------------|
| Ctrl^D | DND (Do Not Disturb).                                                                                               |
|        | This sets DND on your phone. This is specific<br>to the device, and does not effect extensions<br>which are shared. |
| Ctrl^F | Call Forward                                                                                                    |
| Ctrl^N | Open the numeric dial pad                                                                                           |

#### Search/Display Order [Alt^S]

| Key        | Function                                                                                                    |
|------------|----------------------------------------------------------------------------------------------------|
| TAB/       | to move left or right.                                                                                           |
| SHFT^TAB   | This moves the focus across the different options such as search, email, page, or number.                        |
| +/-        | to set/unset focused checkbox.                                                                                   |
|            | This ticks/unticks the selected field.                                                                           |
| Down Arrow | Navigate to Contact Directory.                                                                                   |
|            | This moves the focus of the cursor<br>from the Search box to the first<br>Contact Card in the Contact Directory. |

## Contact Directory [Alt^C]

| Kev                                                          | Function                                                                                                    |
|--------------------------------------------------------------|----------------------------------------------------------------------------------------------------|
| Up / Down<br>arrows                                          | Navigate up and down the groups                                                                                                    |
| Right Arrow (on<br>a group heading)Opens the selected group. |                                                                                                    |
| Right Arrow<br>(within a group)                              | Navigates to the next card to the right.<br>If it is the last contact in a group,<br>selection moves to the first card in the<br>next group.    |
| Left Arrow (on a group heading)                              | Collapses the selected group                                                                                                    |
| Left Arrow<br>(within a group)                               | Navigates to the next card to the left.<br>If it is the first contact in a group,<br>selection moves to the last card in the<br>previous group. |
| Home or Page<br>Up                                           | Goes to the 1st group                                                                                                    |
| End or<br>PageDown                                           | Goes to the last group                                                                                                    |

With a Contact Card selected, the following keys can be used to instigate a function.

| Key    | Function                    |
|--------|-----------------------------|
| Ctrl^M | Email                       |
| Enter  | Make call                   |
| Ctrl^P | Page                        |
| Ctrl^D | DND (Do Not Disturb) toggle |
| Ctrl^F | Call forward                |

When you are using the mouse to select a contact you will notice that there is the initial selected Contact Card, and a soft focus that follows the position of the mouse. To make the soft focus the selected card use left mouse click.

#### Numeric Dial Pad (Ctrl^N)

| Key           | Function                                                                                                    |
|---------------|----------------------------------------------------------------------------------------------------|
| Enter         | Make a Call                                                                                                    |
| - (minus)     | Close numeric dial pad                                                                                                    |
| Down<br>Arrow | Navigate to Contact Directory.<br>This will move the focus of the cursor from<br>the Search box to the first Contact Card in the<br>Contact Directory. |

#### **Special Keyboard Actions**

| Key                                               | Function                               |
|---------------------------------------------------|----------------------------------------|
| Enter/Return                                      | Answer call                            |
| Enter/Return (during a call)                      | Release call                           |
| Esc (during call forward) or<br>Right Mouse click | Cancel call forwarding                 |
| Any Alpha or Numeric<br>character on the keyboard | Navigate the cursor to the search box. |
| Space bar                                         | Hold / Retrieve a call (toggle)        |

#### **During a Transfer**

| Key    | Function                             |
|--------|--------------------------------------|
| Escape | Drop one party (in transfer)         |
| Ctrl^  | Toggle between parties (in transfer) |
| Space  |                                      |

# **On Screen Buttons**

#### **My Phone Buttons**

| Graphic<br>Symbol | Name                                                           |
|-------------------|----------------------------------------------------------------|
| ٠                 | Phone Selection (This is where you log into your phone device) |
| 0                 | DND                                                            |
|                   | Dial Pad                                                       |
| 6                 | Answer                                                         |
| ٣                 | Call Forward                                                   |
| 27                | Call Forward Set                                               |
|                   | Put an active call on Hold                                     |
|                   | Retrieve Call                                                  |
| <b>(</b> →(       | Transfer Call                                                  |
| T                 | End Call                                                       |

### **Pop Up Buttons**

| Graphic           |                              |
|-------------------|------------------------------|
| Symbols           | Definition                   |
| 0 <sup>to</sup> 9 | Numeric pad 0 to 9           |
| ×                 | Close the Pop up window      |
| *                 | Star or Asterisk             |
| #                 | Hash or Pound or Number Sign |
| <del>&lt;</del>   | Clear                        |
| €                 | Clear Entry (All)            |
| Ľ                 | Dial Call                    |

#### **Contact Directory - Navigation Buttons**

| Graphic Symbol                  | Name                                                                                                    |
|---------------------------------|----------------------------------------------------------------------------------------------------|
| Search P                        | Search                                                                                                    |
|                                 | Filters                                                                                                    |
| First Name 💽 Last Name 🕢 Number | Display Order<br>Select Ascending<br>or Descending,<br>then display by :-<br>• First Name,<br>• Last Name,<br>• Number |

## **Contact Card Buttons**

| Graphic<br>Symbol | Name                                                                    |
|-------------------|-------------------------------------------------------------------------|
|                   | Email                                                                   |
|                   | Enter either a name or number to restrict the amount of contacts shown. |
|                   | Call                                                                    |
|                   | Start a call with this Contact                                          |
|                   | Page (When supported)                                                   |
|                   | Page this Contact.                                                      |

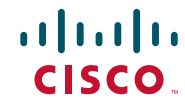

| Graphic<br>Symbol | Name                                                                                     |
|-------------------|------------------------------------------------------------------------------------------|
|                   | DND (Do Not Disturb)                                                                     |
|                   | Clicking on this button will set DND on the contacts phone and the icon turns red.       |
|                   | Call Forward                                                                             |
| <u> </u>          | The grey symbol on this button changes to green when Call Forward is set on this device. |

There is also a right mouse click menu that can be accessed over a selected contact card.

Right click on a contact card and you can then Email, Dial or Page, Edit Group Membership.

If multiple contacts cards are selected you can Create a Group including the selected cards.

## Status Icons

The following icons appear within the My Phone panel and the Contact directory and reflect the BLF status of the device.

| Graphic<br>Symbol | Name                        |
|-------------------|-----------------------------|
| 707               | Idle                        |
| 6                 | Off Hook                    |
| C.                | Incoming Call (Ringing)     |
| C.                | In a Call                   |
| <b>(</b> "        | On Hold                     |
| K                 | DND - Do Not Disturb        |
| Cumity            | Outgoing Call (Ringing Out) |
| C*                | A Failed Call               |
| ~                 | Call Forwarding set         |
| $\bigcirc$        | Out of Service              |

## **Special Features**

#### **Click to Dial**

Click to Dial is a component that works alongside the Cisco Unified Attendant Console Compact Edition and can capture a telephone number from within a Microsoft Office product and open the pop up dial box

| Key                         | Function                                                         |
|-----------------------------|------------------------------------------------------------------|
| Alt^Right<br>Mouse<br>Click | Opens the Click to Dial box. 01234567890 🖾 🗖                     |
|                             | This number can be manually edited using the mouse and keyboard. |
| 5                           | Will dial the collected number.                                  |
|                             | Will cancel the process.                                         |

# • 1 | 1 • 1 | 1 • CISCO ..

Cisco, Cisco Systems, the Cisco logo, and the Cisco Systems logo are registered trademarks or trademarks of Cisco Systems, Inc. and/or its affiliates in the United States and certain other countries. All other trademarks mentioned in this document or Website are the property of their respective owners. The use of the word partner does not imply a partnership relationship between Cisco and any other company. (0705R)

CISCO © 2011 Cisco Systems, Inc. All rights reserved.

Gisco, Cisco Systems, the Cisco logo, and the Cisco Systems logo are registered trademarks or trademarks of Cisco Systems, Inc. and/or its affiliates in the United States and certain other countries. All other trademarks mentioned in this document or Website are the property of their respective owners. The use of the word partner does not imply a partnership relationship between Cisco and any other company. (0705R)